# PantherSoft Travel Enhancements

December 2023

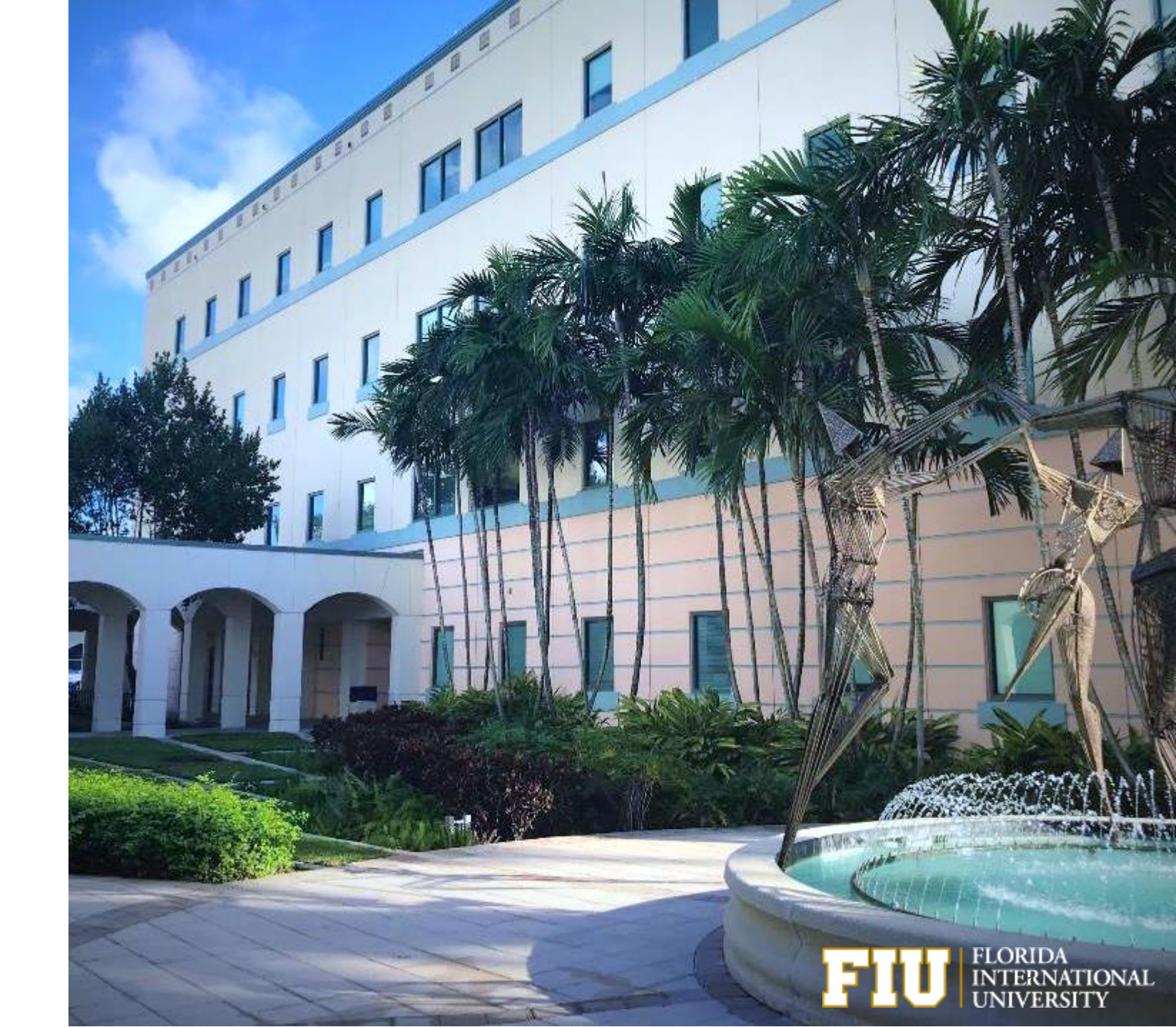

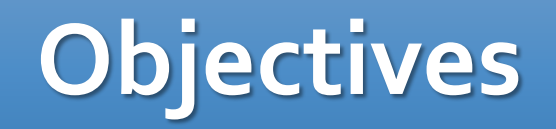

To help travelers remain in compliance with Florida State legislation travel requirements, we will discuss:

- What to do when you receive a post-travel notification reminder.
- How can Travelers and their Proxies budget check after submitting their Travel Authorizations, and how to review budget errors.
- What to do with an approved Travel Authorization when a trip is cancelled.
- How to use the SpeedType field to simplify updates of accounting details on Expense/Post Trip Compliance Report.

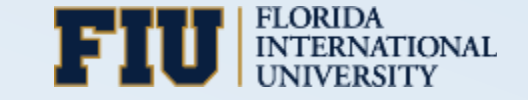

## **Post-Trip Notifications**

To assist travelers with prompt processing of their legally required Expense/Post Travel Compliance Reports, automatic email reminders are being sent to travelers on the following schedule:

- 1 day after trip
- 11 days after trip (direct supervisor copied)\*
- 20 days after trip (direct supervisor copied)\*

These notifications contain trip details including the Travel Authorization number, trip destination, and travel dates.

If the trip did not occur, you can cancel the TA if no expenses were incurred.

\*Will soon change to 16 & 25 business days after trip.

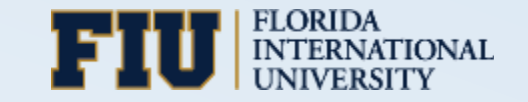

#### How to View Travel Authorizations

Travelers and their Proxies can use the tiles to view approved TAs.

• (T&E Compliance Center > Travel Authorization > Travel Authorizations)

| C T E Compliant | ce Center Travel Authoriz  | ation Center                            | <b>^</b> | ~ = | ≡                       |                                     |                             |                    |             |                     |                 |           |
|-----------------|----------------------------|-----------------------------------------|----------|-----|-------------------------|-------------------------------------|-----------------------------|--------------------|-------------|---------------------|-----------------|-----------|
|                 |                            |                                         |          |     |                         |                                     |                             |                    |             |                     |                 |           |
|                 | Travel Authorizations      | Cancel Travel Authorization             |          |     |                         |                                     |                             |                    |             |                     |                 |           |
|                 |                            | Travel Authorization Center             |          |     |                         | Tra                                 | vel Authorization Se        | earch              |             |                     | ራ               | ~ ≡       |
|                 |                            | Roary Panther ⊙<br>1111111<br>Athletics | _        |     |                         |                                     |                             |                    |             |                     |                 |           |
|                 | 0 Pending Requests         | Returned                                | 0        |     | ppro                    | oved Authorizations                 |                             |                    |             |                     |                 |           |
|                 |                            | Denied                                  | 0        |     |                         |                                     |                             |                    |             |                     | Add Travel Auth | orization |
|                 | Print Travel Authorization | Pending                                 | 0        |     | Ŧ                       |                                     |                             |                    |             |                     |                 |           |
|                 |                            | Submitted                               | 0        |     | ction                   | n $\diamond$ Description $\diamond$ | Authorization ID $\Diamond$ | Business Purpose 🛇 | Trip Date 🗘 | Location $\Diamond$ | Amount<br>◇     |           |
|                 |                            | Approved                                | 1        |     | $\overline{\mathbf{S}}$ | TED Conference 2024                 | 0000191881                  | To Consult         | 11/11/2023  | Florida,Miami       | 255.10 USD      | >         |
|                 |                            | View All                                | 1        |     |                         |                                     |                             |                    |             |                     |                 |           |
|                 |                            |                                         |          |     |                         |                                     |                             |                    |             |                     |                 |           |

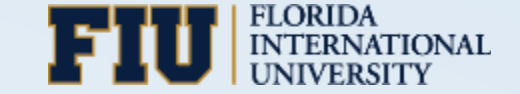

#### How to View Travel Authorizations

Proxies, use the blue action dropdown to change the Traveler.

| Travel Authorization Ce               | Actions      | s ×               | Travel                         | Authorization Se                | earch              |             |                     |                      | ~        | ≡  |
|---------------------------------------|--------------|-------------------|--------------------------------|---------------------------------|--------------------|-------------|---------------------|----------------------|----------|----|
| Roary Panther<br>1111111<br>Athletics | Change Emplo | yee               |                                |                                 |                    |             |                     |                      |          |    |
| Returned                              | 0            | Approve           | d Authorizations               |                                 |                    |             |                     |                      |          |    |
| Denied                                | 0            |                   |                                |                                 |                    |             |                     | Add Travel Aut       | horizati | on |
| Pending                               | 0            | T                 |                                |                                 |                    |             |                     |                      |          |    |
| Submitted                             | 0            | Action $\diamond$ | Description ≎                  | Authorization ID $\diamondsuit$ | Business Purpose 🛇 | Trip Date 🗘 | Location $\Diamond$ | Amount<br>$\Diamond$ |          |    |
| Approved                              | 1            | $\odot$           | Theatre Review, Trent Stephens | 0000191881                      | To Consult         | 11/11/2023  | Florida,Miami       | 255.10 USD           | >        | ]  |
| View All                              | 1            |                   |                                |                                 |                    |             |                     |                      |          |    |

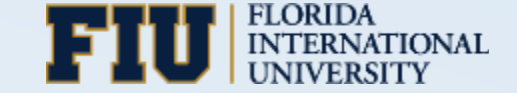

#### How to View Travel Authorizations

HR Supervisors can view a Travel Authorization through the NavBar.

• Main Menu > Travel & Expenses > Travel Authorization > View

| Employee Self Service                                 | Travel Authorization                                             | 命 🔔     | ~ ≡           |
|-------------------------------------------------------|------------------------------------------------------------------|---------|---------------|
| Travel Authorization<br>Enter any information you hav | e and click Search. Leave fields blank for a list of all values. | New Wir | ndow   _ elp- |
| Find an Existing Value                                |                                                                  |         |               |
| Search Criteria                                       |                                                                  |         |               |
| Search by: Authorization ID                           | ✓ begins with                                                    |         |               |
| Limit the number of results to                        | (up to 300): 300                                                 |         |               |
| Search Advanced Sear                                  | ch                                                               |         |               |

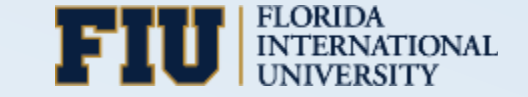

#### **Budget Check & Review Errors - Travel Authorizations**

When it comes to budget checking Travel Authorizations...

- Neither Travelers nor Proxies can see the budget errors, if any.
- First approvers in workflow are the only ones who can budget check, if not already done by automated budget checking job that runs approximately every 2 hours.
- Approvers send back TAs in budget error; however, as stated previously, neither the Traveler nor Proxy can see the budget error.

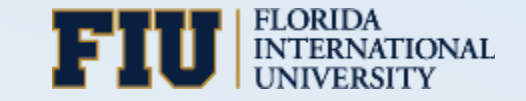

#### **Budget Check & Review Errors - Travel Authorizations**

- Effective December 13<sup>th</sup>, Travelers and their Proxies will have the ability to budget check and immediately review budget errors on submitted TAs.
- Submit, then Budget Check
- The first approver in workflow can still budget check.

| Travel Authorization                                           |                                 | Travel        | Authorization                         |                                           |                                                | <u>ጉ</u> ~ | ≡            |                                                 |      |
|----------------------------------------------------------------|---------------------------------|---------------|---------------------------------------|-------------------------------------------|------------------------------------------------|------------|--------------|-------------------------------------------------|------|
| Report 0000123456 Submissi<br>ROARY PANTHER<br>Empl ID 1111111 | on in Process                   |               |                                       |                                           |                                                | Witho      | Iraw         |                                                 |      |
| Description                                                    | TED Conference 2024             |               | Multiple Country Destinati            | on No                                     |                                                |            |              |                                                 |      |
| Business Purpose                                               | Conference                      |               | Destinati                             | on New York, New York City                | ,                                              | Γ          | Cancel       | Budget Check                                    | Done |
| *Benefit to FIU or Project                                     | TED Conference 2024             |               | Date Fro                              | om 12/13/2023<br>To 12/13/2023 Trip Durat | ion 1 Day                                      |            |              | Travel Authorization                            |      |
|                                                                |                                 |               |                                       | Approvals                                 |                                                |            | Tra          | Not Budget Checked                              |      |
| г                                                              | Budget Check                    |               |                                       |                                           |                                                |            | Ira          |                                                 |      |
| L                                                              | Duget Offeck Hew Philable Porta |               |                                       |                                           |                                                |            | Source       | ce Transaction Type EX_TRVAUTH                  |      |
| Accounting Default                                             |                                 |               |                                       |                                           |                                                | R, Q       | Budget Check | Go to Transaction Exceptions Go To Activity Log |      |
| Expense Type 🛇                                                 | Description ♦                   | Line Status 🛇 | Amount $\diamond$ Currency $\diamond$ | Reimbursement ◇                           | Accounting                                     | Det        |              |                                                 |      |
| Domestic Registration                                          | Domestic Registration           | Pending       | 100.00 USD                            | Reimburseable                             |                                                | Det        |              |                                                 |      |
|                                                                |                                 |               |                                       |                                           | Total Authorized 100.0                         | 0          |              |                                                 |      |
|                                                                |                                 |               |                                       | L                                         | ess Non-Approved 0.00.<br>Total Expenses 100.0 | 0 L        | USD          |                                                 |      |
|                                                                |                                 |               |                                       |                                           |                                                |            |              |                                                 |      |

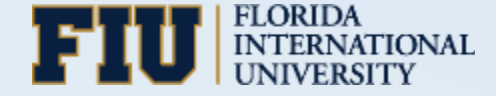

### **Budget Check Statuses**

Budget Checking Statuses can be:

- Not Check: The Travel Authorization has not been budget checked.
- Valid: The Travel Authorization passed budget checking will progress.\*
- **Error**: The Travel Authorization failed budget checking for a controlled budget. No further progression is possible until the error is resolved and the TA is budget checked again.

\*A **warning** may appear for TAs that pass budget check. This indicates that a budget used is tracked but not controlled. The TA will still progress.

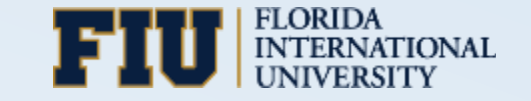

## **Travel Authorization Budget Check = Valid**

- Travel Authorizations that pass budget check will indicate that **Budget Check is Valid**.
- First approver will also see valid budget status and only needs to approve.

| Cancel                         | Budget Check Done               |
|--------------------------------|---------------------------------|
|                                | Travel Authorization            |
|                                | Budget Check is Valid           |
| Travel Authorization I         | 0000123456                      |
| Source Transaction Type        | EX_TRVAUTH                      |
| Commitment Control Tran I      | 0001234567                      |
| Commitment Control Tran Date   | e 12/06/2023                    |
| Budget Check Go to Transaction | n Exceptions Go To Activity Log |

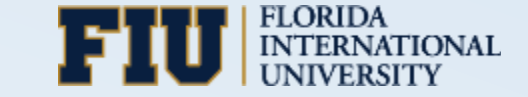

## **Travel Authorization Budget Check = Error**

- Travel Authorizations with budget check **Error** will show two pop-up messages.
- Click **OK** then **Yes** to review the lines in budget error.

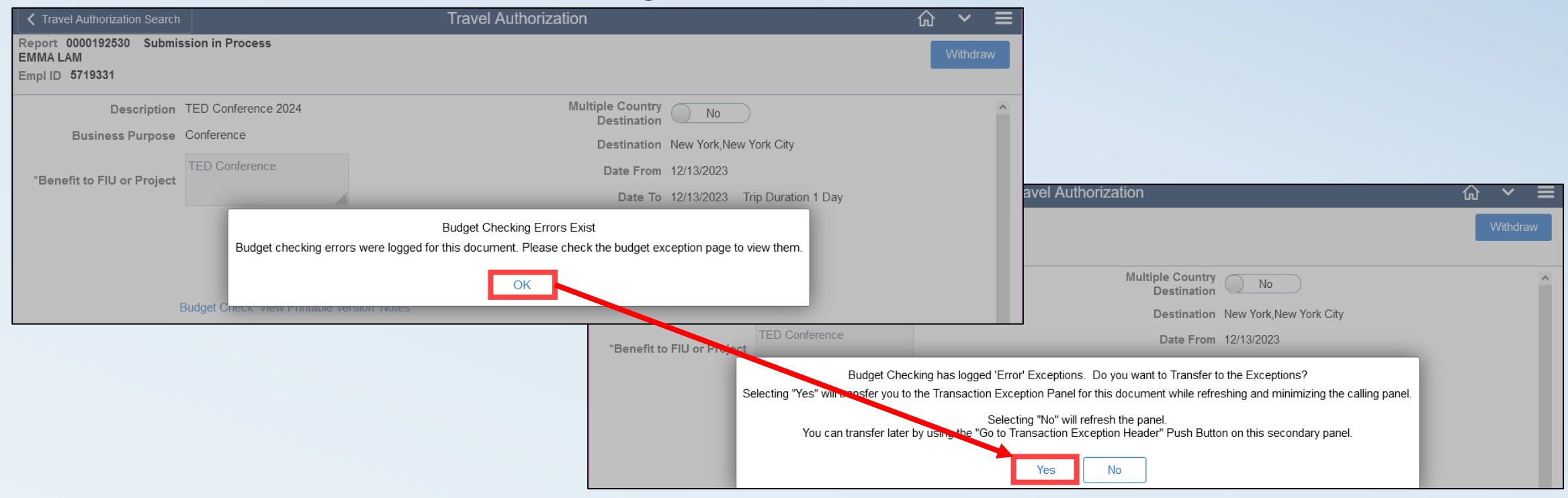

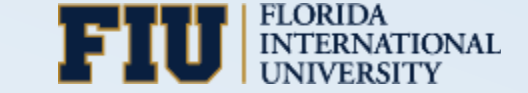

### **Travel Authorization Budget Check = Error**

- The Exception Type will be listed as **Error** and **no further progression is possible** until the error is cleared.
- Use the details link for each exception to see which line, distribution, accounting details, and amount caused the error.

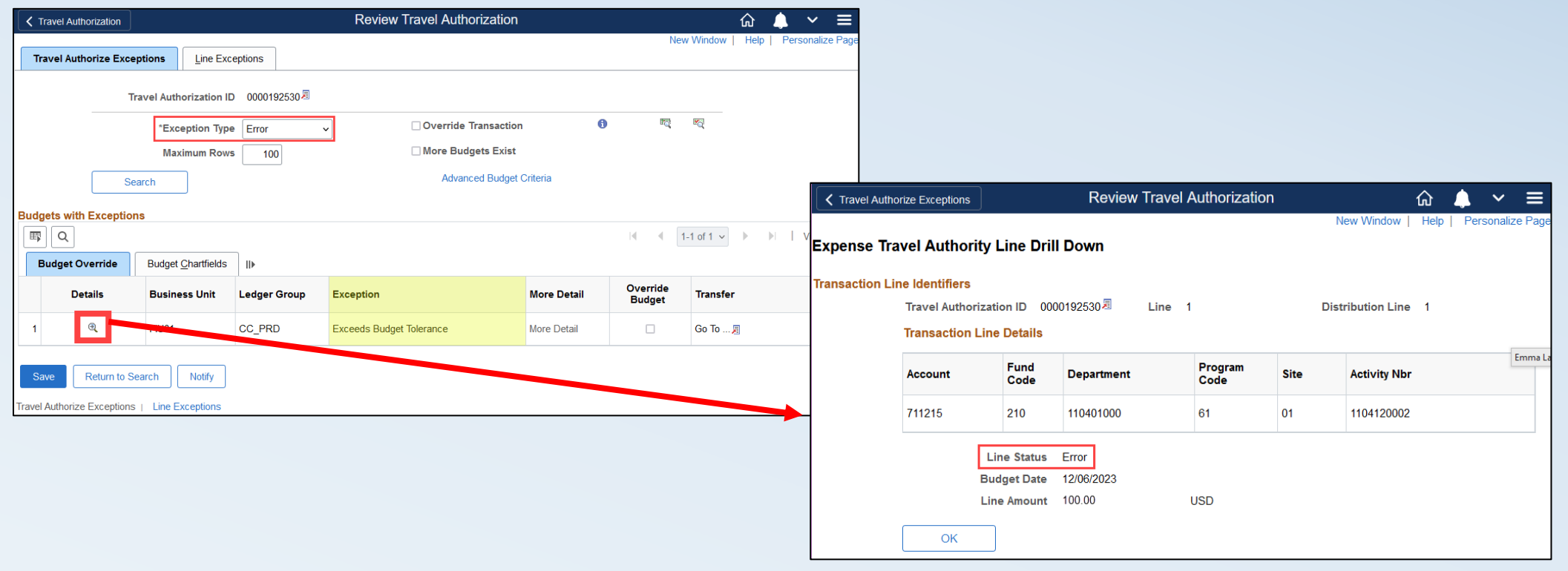

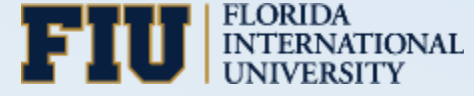

#### **Budget Error/Exception Guide**

- Use the **Budget Error/Exception Guide** to understand common budget checking errors and warnings. (Controller.fiu.edu > Resources > Training Resources > Fundamentals > Budget Error/Exception Guide)
- Work with your Budget Manager to resolve the error(s), then budget check the TA again.

#### **Budget Exceptions**

When budget checking results in an error, the Budget Exception will identify what caused the error. Some errors prevent transactions from progressing, while others are just a warning. PantherSoft Financials sends automated email notifications to the Budget Approver(s) responsible for clearing the budget exception for each occurrence. The various types of <u>Budget Exceptions</u> can be found in the Budgetary Controls Guide available on the <u>Office of Financial Planning</u> webpage.

Use the grid and steps below, to identify the causes of these exceptions and how to resolve them.

| Budget Exception       | What it Means                                                                                                    | What to do                                                                                                    |
|------------------------|----------------------------------------------------------------------------------------------------|----------------------------------------------------------------------------------------------------|
| Exceeds Control Budget | Indicates there is insufficient<br>budget for the transaction. <u>No</u><br><u>further progression is possible</u><br><u>until the error is resolved.</u> | <ul> <li>Run Budget Overview to confirm available budget.</li> <li>Examine committed funds to identify transactions that may be stuck or should be closed/cancelled.</li> <li>Amend money into the budget.</li> <li>Charge the expense(s) to a different budget where money is available.</li> <li>NOTE: Once a correction is made, budget check the transaction again.</li> </ul> |
| No Budget Exists       | Indicates that a budget has not                                                                                                    | <ul> <li>Verify ChartFields were entered correctly. Send</li> </ul>                                                                                                    |

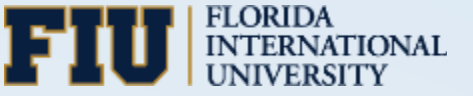

## **Travel Authorization Budget Check = Warning**

- Travel Authorizations with budget check **warning** will also show two pop-up messages.
- Click **OK** then **Yes** to review the lines in budget error.

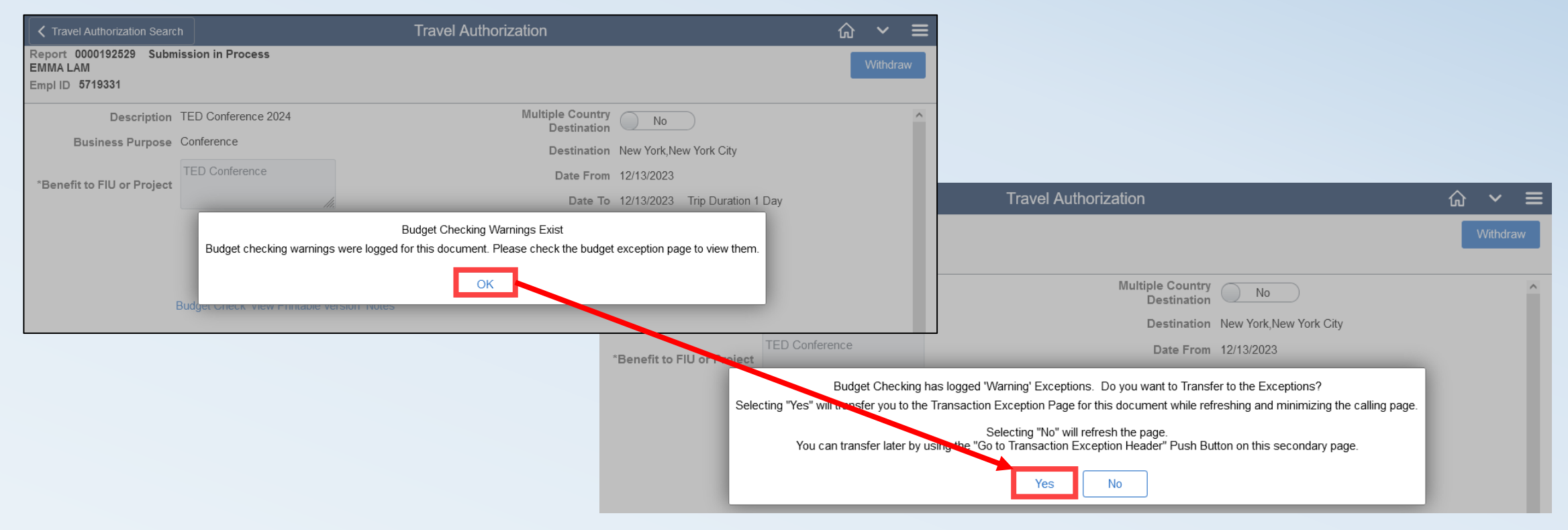

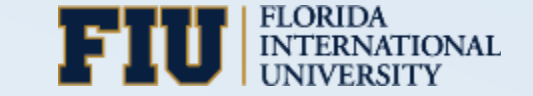

## **Travel Authorization Budget Check = Warning**

- The Exception Type will be listed as **Warning** and **progression is still possible**.
- Budget Warnings indicate the budget is tracked and not controlled.

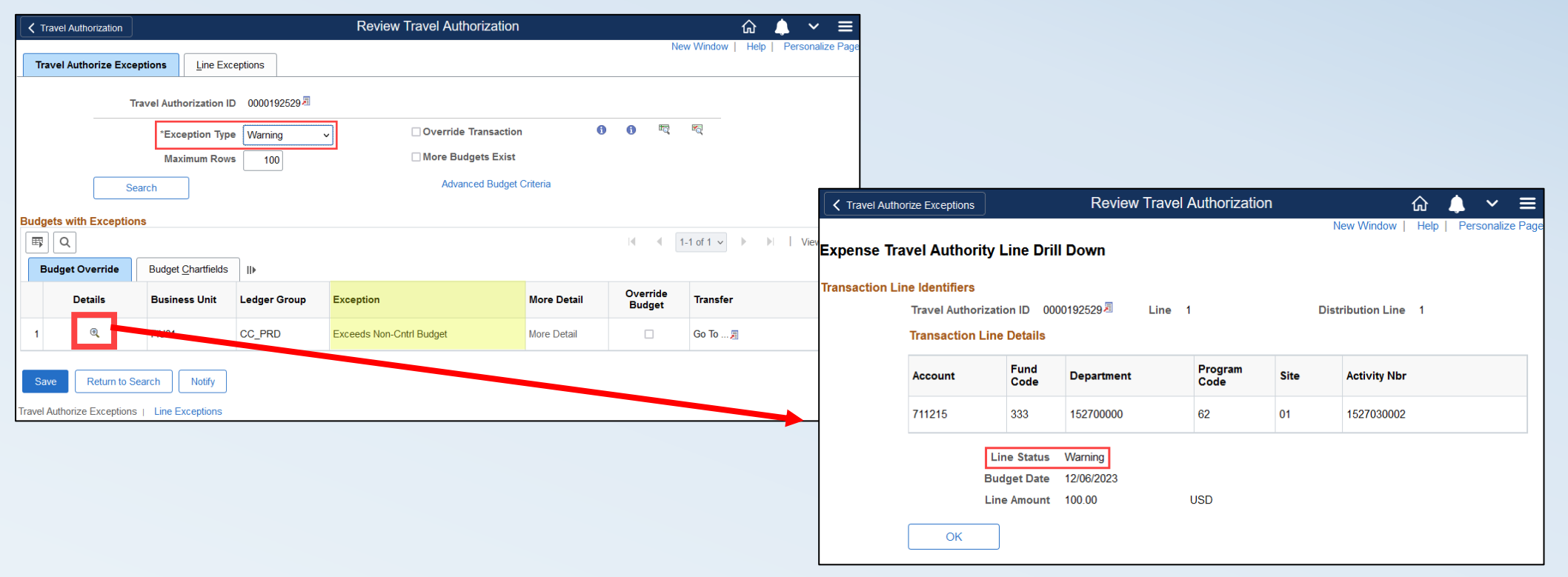

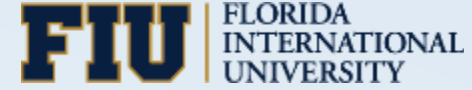

#### When to Cancel a Travel Authorization?

|                    |                                                          | Domestic                                                          | International                                         |
|--------------------|----------------------------------------------------------|-------------------------------------------------------------------|-------------------------------------------------------|
| Trip did not take  | No FIU Prepaid expenses<br>and No Expenses incurred      | Cancel the Travel Authorization (TA)                              | Cancel the Travel Authorization (TA)                  |
| place              | FIU Prepaid expenses<br>and/or Expenses incurred         | Complete the Expense/Post Compliance<br>Report                    | Complete the Expense/Post Travel Compliance<br>Report |
|                    | No FIU Prepaid expenses<br>and No Expenses incurred      | Cancel the Travel Authorization (TA); Enter reason for cancelling | Complete the Expense/Post Travel Compliance<br>Report |
| Trip took place    | FIU Prepaid expenses<br>and/or Expenses were<br>incurred | Complete the Expense/Post Travel Compliance<br>Report             | Complete the Expense/Post Travel Compliance<br>Report |
| Business questions | related to travel:                                       | Reach out to Alejandra Blanco                                     | Reach out to Export Control                           |
| System related que | estions:                                                 | email controller@fiu.edu                                          | or call (305)348-7200                                 |

New TA cancellation and Expense/Post Travel Compliance Report functionalities go live December 13<sup>th</sup>.

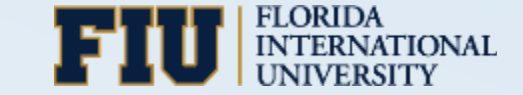

## **Enhanced Travel Authorization Cancellations**

Enhancements go live on December 13<sup>th</sup> to allow travelers and proxies to cancel TAs and identify the reason.

| Cancel Authorization                                                                                     | Cancel a Travel Authorization                                                                                                    | ŵ                   | 4                      | ~ | ≡ |
|----------------------------------------------------------------------------------------------------|----------------------------------------------------------------------------------------------------|---------------------|------------------------|---|---|
| Certification                                                                                            |                                                                                                    |                     |                        |   | - |
|                                                                                                    |                                                                                                    |                     |                        |   |   |
| Travel Authorization ID                                                                                  | 0000186186                                                                                                    |                     |                        |   |   |
| Date From                                                                                                | 07/24/2023                                                                                                    |                     |                        |   |   |
| Date To                                                                                                  | 07/30/2023                                                                                                    |                     |                        |   |   |
| Total Amount                                                                                             | 1185.000                                                                                                    |                     |                        |   |   |
| I hereby certify t<br>be disbursed eit<br>be released to th<br>Note: If the trip of<br>registration fool | hat the trip indicated in this TA did not take place and no travel expo<br>her to a third party or myself/the traveler. The funds that were enco<br>ne original funding source.         | enses no<br>umbered | eed to<br>J can<br>nce |   |   |
| Travel Complian                                                                                          | do not complete this cancellation but complete a Travel Expense ice Report.                                                                                                    | and Pos             | st                     |   |   |
| I am cancelling t<br>travel dates/plar<br>Please provide s                                               | this TA for the reason ( i.e. group travel, traveler no longer at FIU, c<br>is, no FIU expenses nor prepaid, etc.) indicated in the comments to<br>specific reason in your comment box. | hange ir<br>below.  | ı                      |   |   |
| OK Cancel                                                                                                |                                                                                                    |                     |                        |   |   |

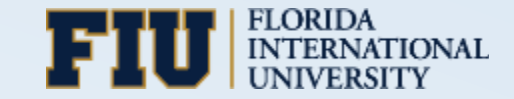

### **Enhanced Travel Authorization Cancellations**

#### T&E Compliance Center > Travel Authorization > Cancel Travel Authorization

Immediately after selecting a TA to cancel, you will be asked to provide a reason.

| Travel Authorization | n Center                            | Cancel a          | ı Travel Authorizati | on         |          | 1        | ራ | ~ | ≡ |
|----------------------|-------------------------------------|-------------------|----------------------|------------|----------|----------|---|---|---|
| Travel and Expe      | ense                                |                   |                      |            |          |          |   |   |   |
| Cancel Approv        | ed Travel Authorization             |                   |                      |            |          |          |   |   |   |
| Travel Authorizatio  | n Information                       |                   |                      |            |          |          |   |   |   |
| Select               | Description                         | Authorization ID≜ | Date From            | Date To    | Amount   | Currency |   |   |   |
|                      | USITT Costume Symposium             | 0000186186        | 07/24/2023           | 07/30/2023 | 1,185.00 | USD      |   |   |   |
|                      | Assoc. Theatre of Higher Ed MP      | 0000187430        | 08/02/2023           | 08/07/2023 | 2,000.00 | USD      |   |   |   |
|                      | Western Region 2023 Symposium       | 0000189013        | 09/15/2023           | 09/17/2023 | 1,500.00 | USD      |   |   |   |
| Canc                 | el Selected Travel Authorization(s) |                   |                      |            | 1        | 1        |   |   |   |
|                      |                                     |                   |                      |            |          |          |   |   |   |

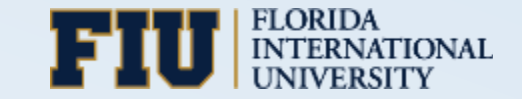

## **Cancel when Trip Did Not Happen**

Scenario: The trip never happened, and no FIU prepaid and/or expenses were incurred.

• Use the first checkbox, then click **OK**.

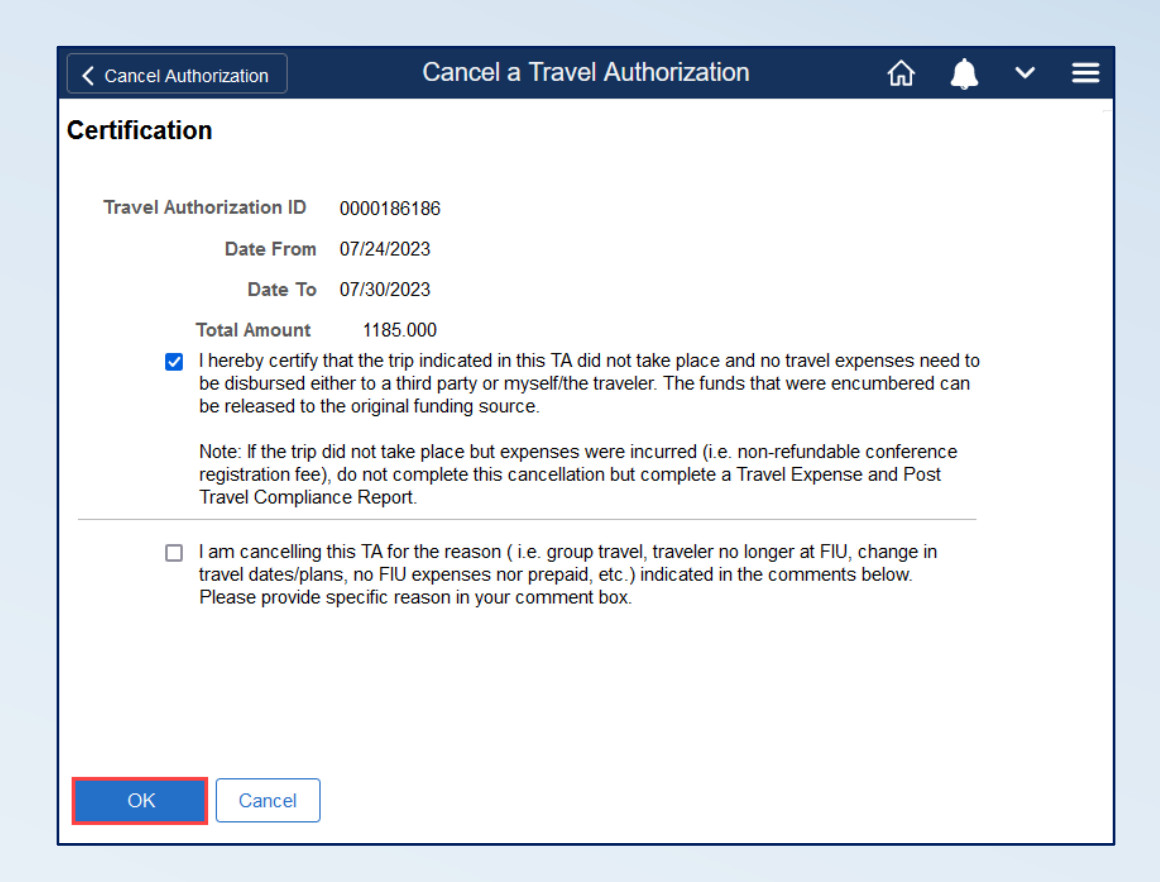

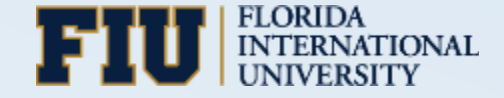

#### **Cancel for Other Reasons**

Scenario: The domestic trip happened, and no FIU prepaid and/or expenses were incurred.

- Use the second checkbox, indicate the **Reason**, then click **OK**.
- If the trip took place to a **foreign destination**, an Expense/Post Travel Compliance Report is **always** required.

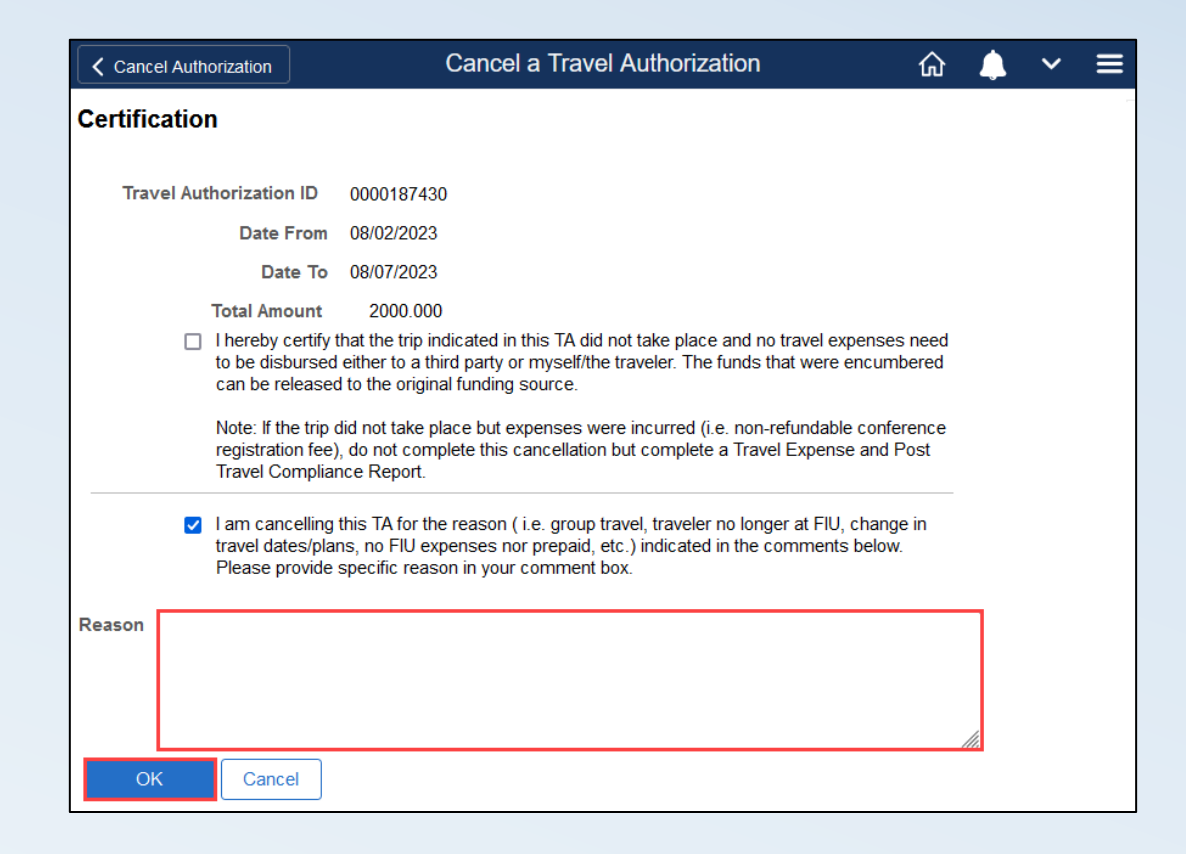

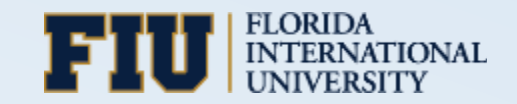

#### **Cancel for Other Reasons**

#### **IMPORTANT**: Click **Cancel Selected Travel Authorization** to complete the process.

| Cancel Authorizatio              | n                                   | Cancel a           | a Travel Authoriz | ation      |                |                |         | <b>\</b> ~ | ≡      |                   |
|----------------------------------|-------------------------------------|--------------------|-------------------|------------|----------------|----------------|---------|------------|--------|-------------------|
| Travel and Expe<br>Cancel Approv | ense<br>ed Travel Authorization     |                    |                   |            |                |                |         |            |        |                   |
| Travel Authorization             | on Information                      |                    |                   |            |                |                |         |            |        |                   |
| Select⊽                          | Description                         | Authorization ID = | Date From         | Date To    | Amount         | Currency       |         |            |        |                   |
|                                  | USITT Costume Symposium             | 0000186186         | 07/24/2023        | Cancel Au  | thorization    |                | Car     | ncel a     | a Trav | vel Authorization |
|                                  | Assoc. Theatre of Higher Ed MP      | 0000187430         | 08/02/2023        | Travel and | d Expense      |                |         |            |        |                   |
|                                  | Western Region 2023 Symposium       | 0000189013         | 09/15/2023        | Cancel A   | pproved 1      | Fravel Aut     | horiza  | tion       |        |                   |
| Canc                             | el Selected Travel Authorization(s) |                    |                   |            |                |                |         |            |        |                   |
|                                  |                                     |                    |                   | The s      | selected trans | action(s) have | been ca | ncelled    | l.     |                   |

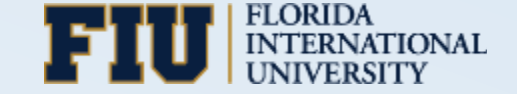

#### NEW Expense/Post Travel Compliance Report Travel Certification

When there are **FIU prepaid and/or expenses**, regardless of whether the trip happened, submit Expense/Post Travel Compliance Report.

• If the trip took place to a foreign destination, an Expense/Post Travel Compliance Report is always required.

Enhancements go live on December 13<sup>th</sup> to allow travelers and proxies to further indicate whether the trip happened via a new **Travel Certification**.

| Scn 1: Dom Travel v | v/Reimb Exp                |           |            |         | Upd  |
|---------------------|----------------------------|-----------|------------|---------|------|
| EMMA LAM 🕑          |                            |           |            |         | Last |
| Expense Report      | Summary                    |           | Approval S | Status  |      |
| Total (1 Item)      |                            | 50.00 USD | Report ID  | 0000424 | 476  |
| Due to Employe      | e                          | 50.00 USD |            |         |      |
| Additional Inform   | nation                     |           |            |         |      |
| Travel Authoriz     | ation<br>ssociated to this | > report. |            |         |      |
| 嶋 View Analytic     | s                          | >         |            |         |      |
| Benefits to F       | IU or Projects             | 1 >       |            |         |      |
| International Trav  | rel EX                     | >         |            |         |      |
| Travel Cert         | ification                  | >         |            |         |      |
| 블 View Printab      | le Report                  | >         |            |         |      |

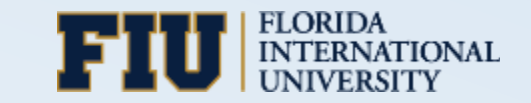

## **Travel Certification – Trip Happened**

Scenario: The trip happened, and FIU prepaid and/or expenses were incurred.

- Mark Yes. Click OK and then Done.
- This will be the most common scenario.

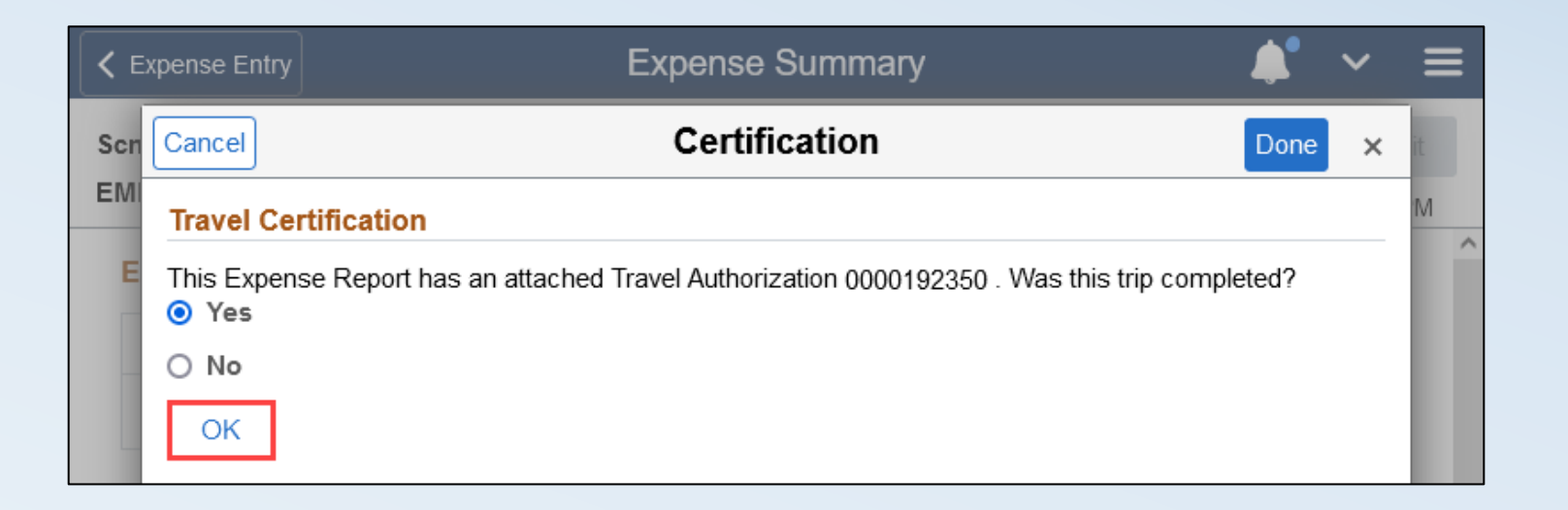

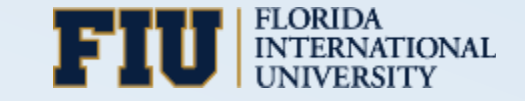

#### Travel Certification – Trip Did Not Happen with Expenses

Scenario: The trip did not happen, and FIU prepaid and/or expenses were incurred.

- Mark No.
- Select the certification.
- Click Certify, then Done.

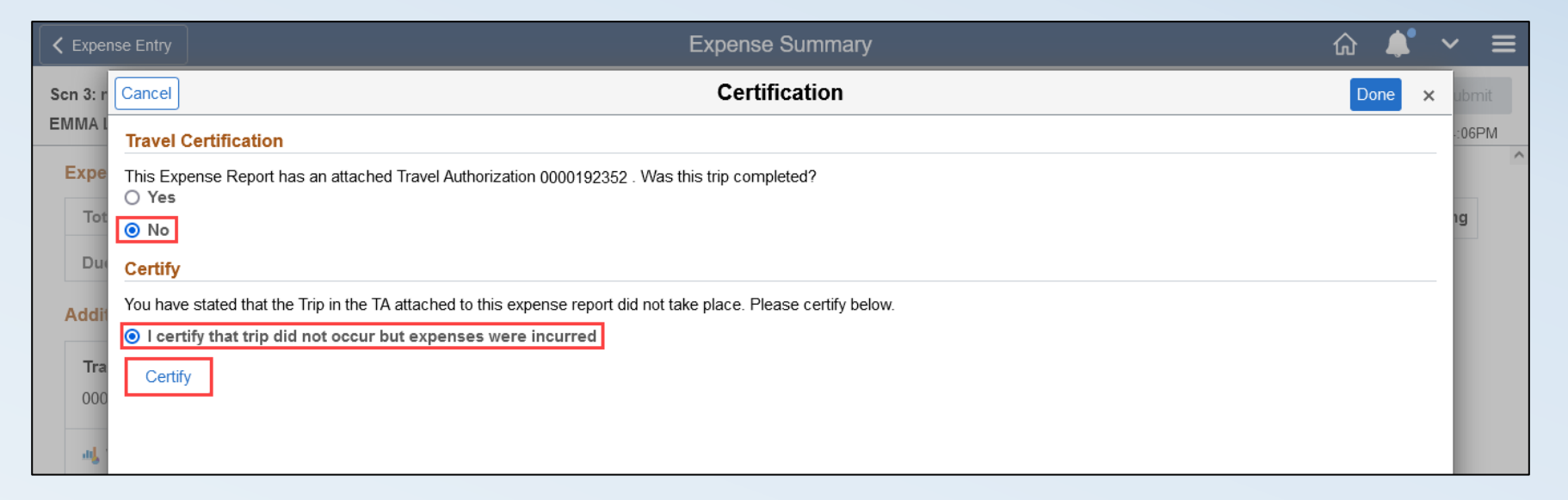

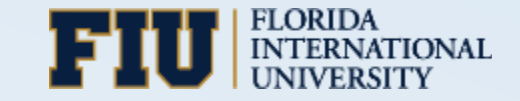

#### Travel Certification – Trip Did Not Happen with Expenses

The certification will appear on the Expense/Post Travel Compliance Report printout.

| Expense/                           | Post Travel Con | npliance Re          | port                          |                        |                                |               |                    |
|------------------------------------|-----------------|----------------------|-------------------------------|------------------------|--------------------------------|---------------|--------------------|
| Employee<br>Antony                 |                 | F<br>O               | eport<br>000423669            |                        |                                |               |                    |
| Reference                          |                 | E                    | usiness Purpose               |                        |                                |               |                    |
|                                    |                 | N                    | leeting                       |                        |                                |               |                    |
|                                    |                 |                      |                               |                        |                                |               |                    |
| Evnence I in                       | e e             |                      |                               |                        |                                |               |                    |
| Expense Lin<br>Date                | Expense Type    | Non-<br>Reimbursable | No Receipt                    | Payment Type           | Transaction Amount             | Exchange Rate | Amount             |
| Expense Lin<br>Date<br>Description | Expense Type    | Non-<br>Reimbursable | No Receipt<br>Additional Info | Payment Type<br>mation | Transaction Amount<br>Merchant | Exchange Rate | Amount<br>Location |
| Expense Lin<br>Date<br>Description | Expense Type    | Non-<br>Reimbursable | Additional Infor              | Payment Type<br>mation | Transaction Amount<br>Merchant | Exchange Rate | Amount<br>Location |

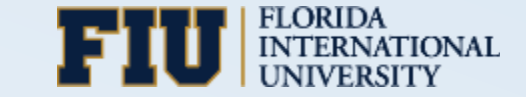

## SpeedType Key to Update Accounting Details

- You no longer have to manually enter all the ChartField values (i.e., Department, Site, Program, etc.).
- Use one simple value in the SpeedType Key field to update Accounting Details on Expense/Post Travel Compliance Report expense lines (out of pocket).

|                                     | Merchant                   |          |                           |                               |                  |                    |             |       |                     |   |           |           |     |    |         |        |
|-------------------------------------|----------------------------|----------|---------------------------|-------------------------------|------------------|--------------------|-------------|-------|---------------------|---|-----------|-----------|-----|----|---------|--------|
|                                     |                            |          | Preferre                  | Merchant P                    | referred         | ✓<br>Airlines ✓    |             |       |                     |   |           |           |     |    |         |        |
|                                     | Additional Information     | ı        |                           |                               |                  | ,                  |             |       |                     |   |           |           |     |    |         |        |
|                                     | Billing Type FIU Expense V |          |                           |                               |                  |                    |             |       |                     |   |           |           |     |    |         |        |
|                                     |                            |          |                           | *Ticket# 36                   | 5987147          | 7                  |             |       |                     |   |           |           |     |    |         |        |
|                                     | alle Accounting 1 >        |          |                           |                               |                  |                    |             |       |                     |   |           |           |     |    |         |        |
|                                     |                            |          |                           |                               |                  |                    | B Receipt S | Split |                     |   |           |           |     |    |         |        |
| European Depart Distributions       |                            |          |                           |                               |                  |                    |             |       |                     |   |           |           |     |    |         |        |
| Cancel Expense Report Distributions |                            |          |                           |                               |                  |                    |             |       |                     |   |           |           |     |    |         |        |
| Expense Type Domestic Airfare       |                            |          |                           |                               |                  |                    |             |       |                     |   |           |           |     |    |         |        |
| Amount 10.00 USD                    |                            |          |                           |                               |                  |                    |             |       |                     |   |           |           |     |    |         |        |
| Accounting Detai                    | ils                        |          |                           |                               |                  |                    |             |       |                     |   |           |           |     |    |         |        |
| GL ChartFields                      | Project ChartFields        | Show All |                           |                               |                  |                    |             |       |                     |   |           |           |     |    |         |        |
| Spee                                | edType Key ≎               |          | *GL<br>Amount ◇ Unit<br>◇ | Monetary Co<br>Amount Co<br>ộ | urrency<br>ode ≎ | Exchange<br>Rate ≎ | *Account ◇  |       | Alt Acct $\diamond$ |   | Fund<br>≎ | Dept 🗘    |     |    |         |        |
| + - 1026                            | 6020001 <b>Q</b>           |          | 10.00 FIU0                | 1 10.00 US                    | SD               | 1.00000000         | 711213      | Q     | 71100               | Q | 210       | 102600000 | 1-1 |    | FLORIDA | TIONAL |
|                                     |                            |          |                           |                               |                  |                    |             |       |                     |   |           |           | S 8 | U. | UNIVERS | TV     |

# Thank you for learning with us today!

#### **Help and Resources**

FSSS Help Desk 8:30am – 5:00pm (305) 348-7200 <u>controller@fiu.edu</u> controller.fiu.edu/resources/training/

<u>Travel Team</u> Alejandra Blanco, Accounting Manager (305)348-1141 controller.fiu.edu/travel

> Export Control export@fiu.edu exportcontrol.fiu.edu

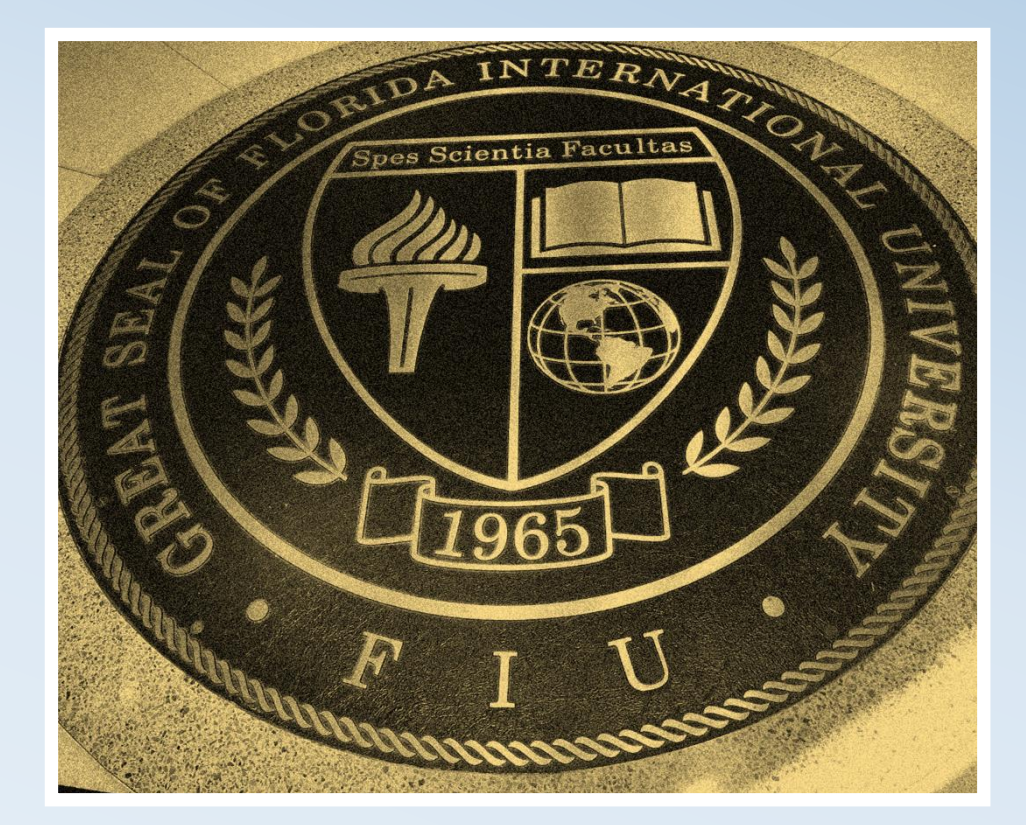

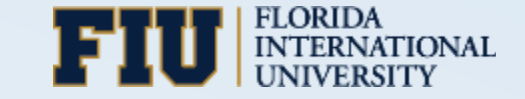